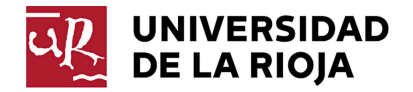

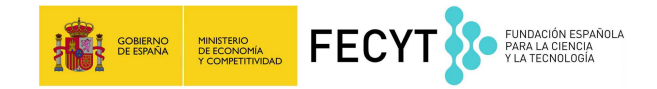

## OBTENCIÓN DEL CURRÍCULUM VITAE EN FORMATO CVN

Para obtener el currículum vítae en formato CVN tiene que realizar los siguientes pasos:

- Acceder al portal del investigador a través del siguiente enlace <u>https://investigacion.apps.unirioja.es/Investigacion</u> autentificándose con su usuario y la contraseña.
- Acceder a la pestaña de Curriculum

| 🗿 UXXI - Investigación :: - Mozilla Firefox<br>Archivo Editar Yer Historial Marcadores Herramientas Ayuda |                                                                                                    |                                                                                    |                  |  |
|----------------------------------------------------------------------------------------------------|----------------------------------------------------------------------------------------------------|------------------------------------------------------------------------------------|------------------|--|
| 🕅 UXXI - Investigación :: Univer 🛛 💭 Proyectos :: UXXI - Inve                                             | estigaci × 📋 Conectar 🛛 🛛 😨 Investigación - OTRI 🛛 🛪 🕅 UXXI - Investigaci                                                                                                    | ón :: 🛛 🗙 👌 Diccionario de la len                                                  | gua espa × 🕂     |  |
| A https://investigacion.apps.unirioja.es/Investigacion/por                                                | rtal/investigador/agenda/MostrarPantallaInvestigadorNoticias.do?operacion=Noticias&modulo=cur&i 🆧 🛡 🧲                                                                                                    | 8 ⊤ rae                                                                            | ۹                |  |
| 睯 RedUgi 🔣 Ser. Investigacion 🌸 MICINN 🐐 Sede Electróni                                                   | ica 🐹 UXXI-PRUEBAS 🐹 Portal Inv-PRUEBAS 🗌 Moscosos 🐹 UXXI-INVEST 🐹 Portal del Investigador 👻 G                                                                                                    | Quaterni 🗌 PUERTA 🔕 Traductor 🗍 J                                                  | USTI 👖 libia 🛛 » |  |
| ۲                                                                                                    |                                                                                                    | A A   Salir                                                                        | <u> </u>         |  |
| UNIVERSITAS XXI                                                                                           | estigación                                                                                                    |                                                                                    |                  |  |
| ≯Agenda <sub>ai</sub> Convo                                                                               | ocatorias a Proyectos Curriculum Grupos a Resultados a                                                                                                    | Notificación "                                                                     |                  |  |
| Noticias     Eventos                                                                                      | AGENDA » noticias                                                                                                    | <b>U</b>                                                                           |                  |  |
| <u>Calendario</u>                                                                                         | Noticias NOTICIAS PORTAL INVESTIGACION                                                                                                    | Noticias:                                                                          |                  |  |
| • Mis Favoritos                                                                                           | OS/03/2012  COMO CON SULTAR LAS CONVOCATORIAS DE INVESTIGACIÓNE PIERTAS En sustitución de la publicación del Boletín de Investigación de la Universidad de La RRA HIVR), utilizarenos a partir de ahora sele portal investigador para consultar las convocatorias abiente El MODO DE ACTUAR se explica en el enlace siguiente:  Retalle noticia                                                                                                    | NOTICIAS<br>PORTAL<br>INVESTIGACIÓN<br>Actividades de<br>vestigación<br>como ridas | E                |  |
|                                                                                                    | 15/02/2012                                                                                                    |                                                                                    |                  |  |
| Enlaces relacionados:                                                                                     | GRABACIÓN CV                                                                                                    |                                                                                    |                  |  |
| Universidad de La Rioja<br>Universidad de La Rioja<br>Ministerio de Educacion<br>y Ciencia                | Por motivos técnicos, los datos del personal de la UR (nombre, apelidos) se han volcado a la<br>aplicación en mayúsculas, por tanto, para seguir el mismo criterio, los colaboradores externos se<br>grabarán en mayúsculas.<br>Del mismo modo, la firma que cargará cada investigador en su portal será también en mayúsculas y<br>de la siguiente manera: primer apellido, inicial del nombre.<br>De esta manera conseguiremos uniformizar el CV de cada investigador.<br>Petalle noticia |                                                                                    |                  |  |
| Gobierno                                                                                                  |                                                                                                    |                                                                                    |                  |  |
| <u>Comunidad Autonoma</u><br><u>de La Rioja</u>                                                           |                                                                                                    |                                                                                    |                  |  |
| <u>Servicio de Gestión de</u><br><u>la Investigación</u>                                                  |                                                                                                    |                                                                                    | Ţ                |  |
| x                                                                                                    |                                                                                                    |                                                                                    |                  |  |

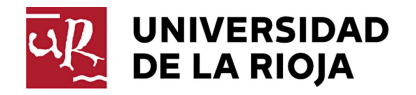

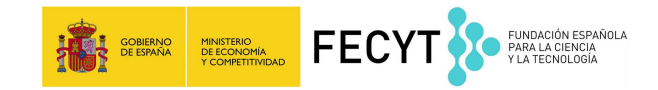

• Seleccionar el enlace Generar mi CV

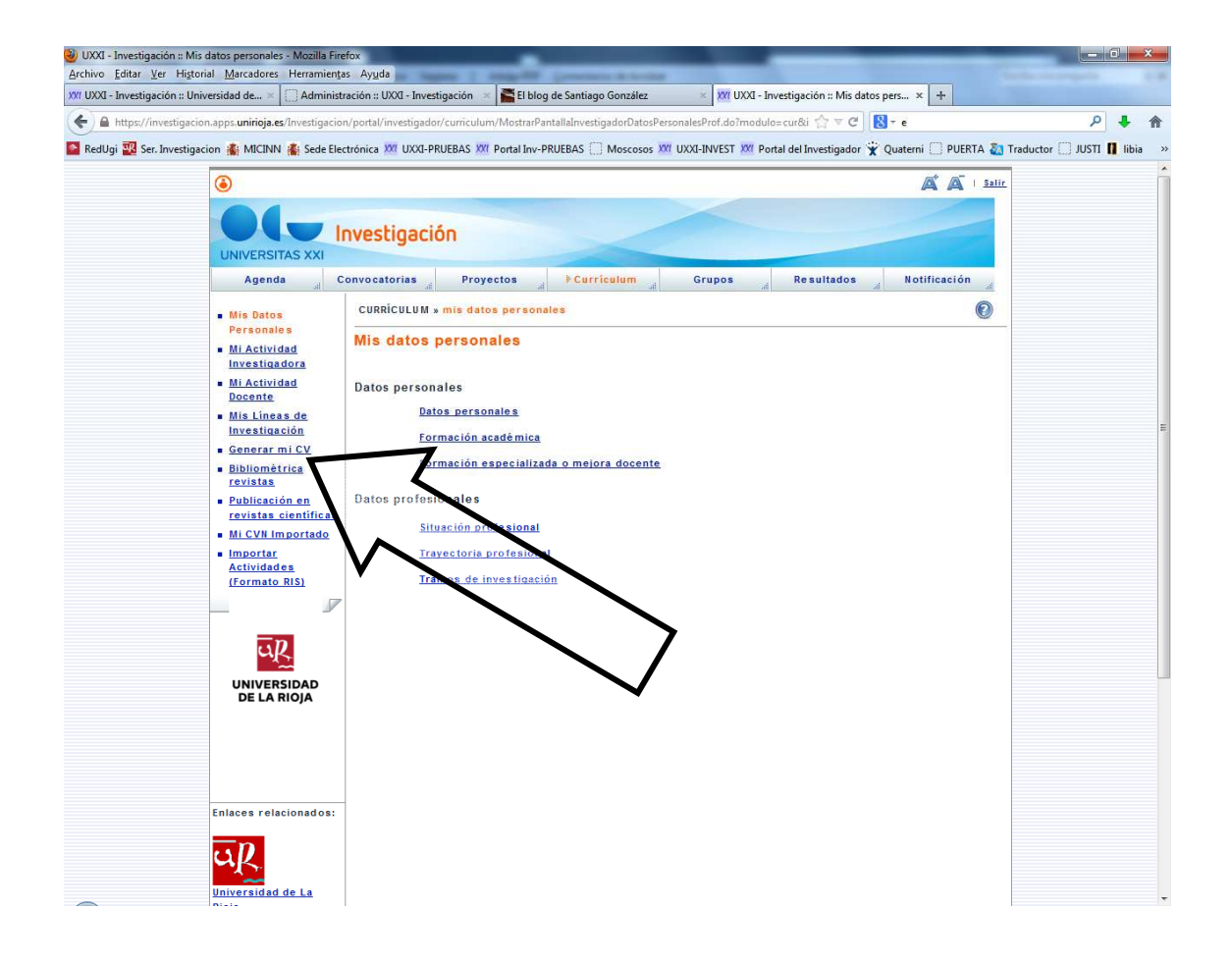

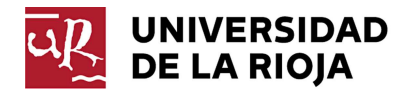

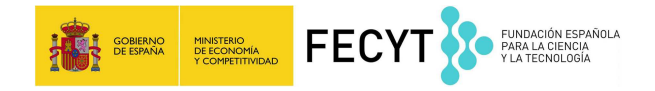

• Seleccionar el formato CVN. Imprimir.

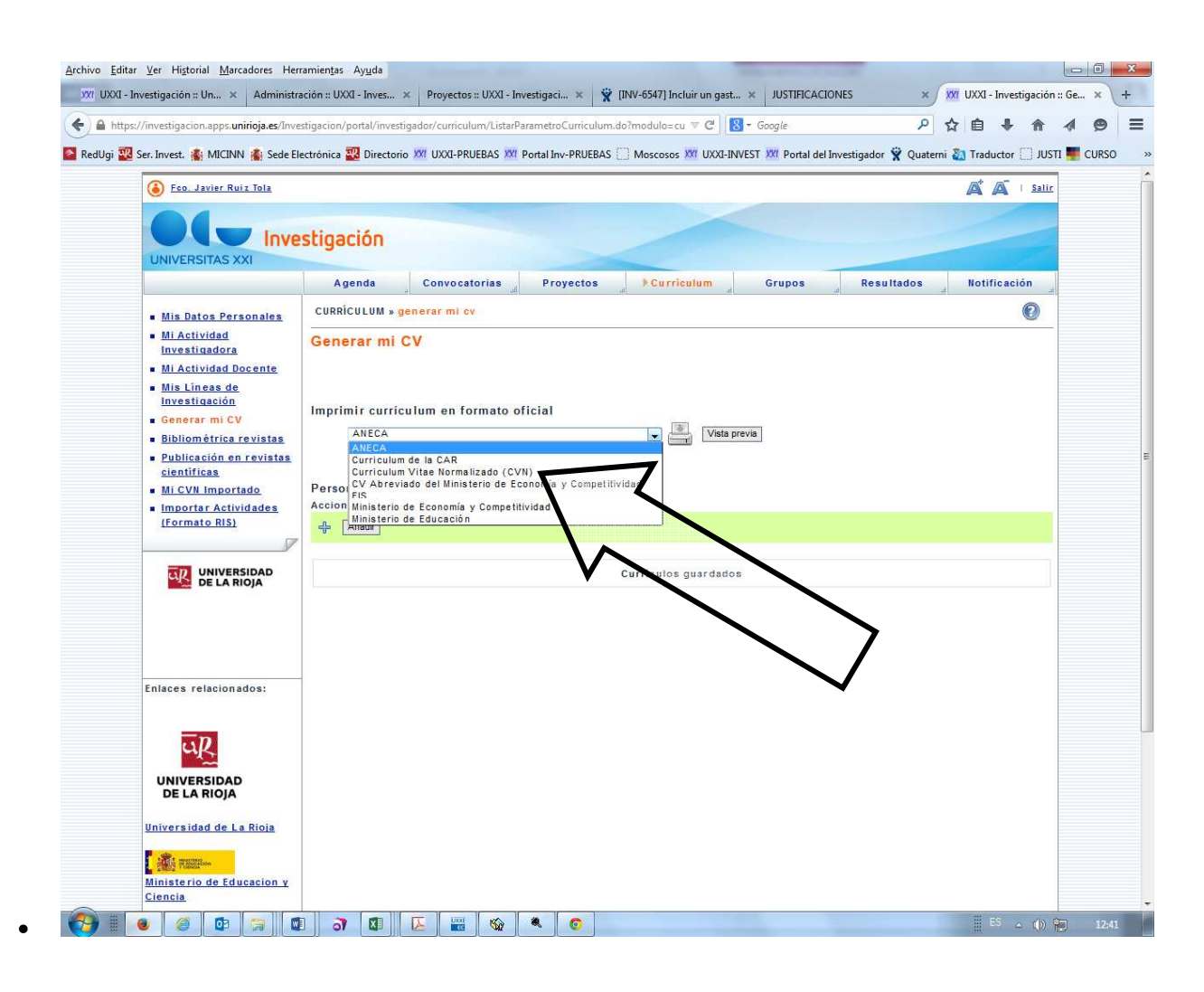

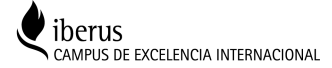

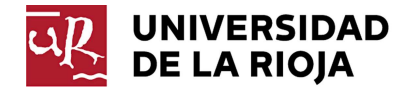

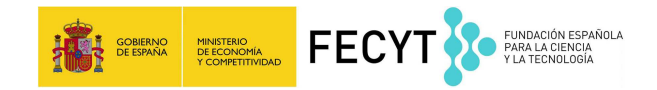

Seleccionar el formato PDF sin etiquetas HTML

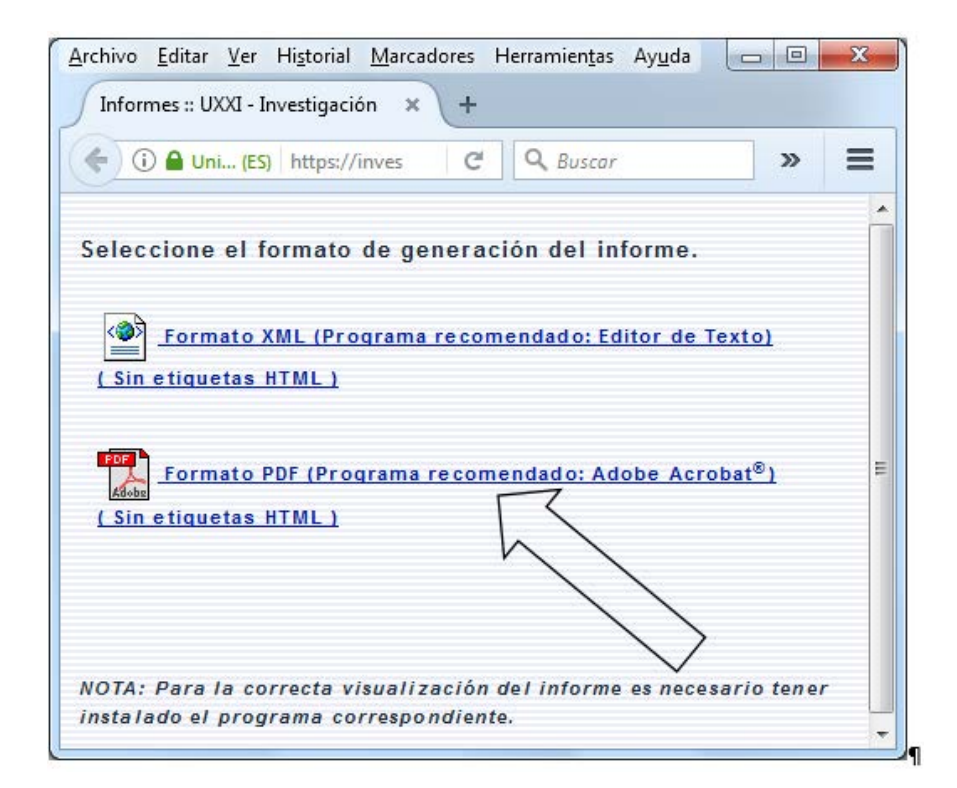

La generación del CVN se realiza mediante un servicio web externo proporcionado por la Fundación Española para la Ciencia y la Tecnología (FECYT). Dependiendo del tamaño del currículo a generar y de la velocidad de conexión, el tiempo de descarga puede variar.

El sistema realiza una validación de datos, este mensaje nos indica los registros que tienen incidencias. Se puede optar por corregir las incidencias detectadas:

- Completar la información, se generará un curriculum más completo
- Generar CVN; se generará un curriculum sin corregir.

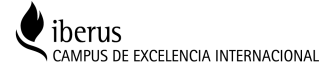

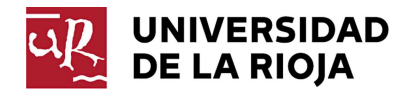

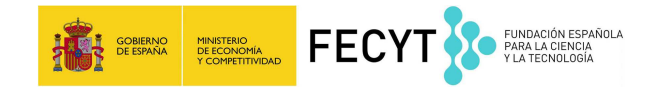

## 1. Proceso con errores de validación:

Se muestra la siguiente pantalla:

| <ul> <li>Integri/investigación.apps.unirigia.es/Investigación//jsp/gen/Mostradn/ormeCuriculum.do/informe_INF_CURRICULUM_CVN8modules curàd/ormatos PDFApparametros=%28amp%38P_VM-ERE%2DNUM/DDIVE:          <ul> <li></li></ul></li></ul>                                                                                                    | 🤗 Error en la generación del informe :: UXXI - Investigación - Windows Internet Explorer                                                                                                    |                                   |
|----------------------------------------------------------------------------------------------------|----------------------------------------------------------------------------------------------------|-----------------------------------|
| Archivo Edición Ver Exoritos Herramientas Aguda  Archivo Edición y Becas Uni.  Archivo Edición y Becas Uni.  Archivo Edición y Protectional de Interés no cumplimentad de oligación.  Archivo Edición y Profesional, utilizando, en la medida de lo posible, palabras clave.[010.010.000.250]. Este campo es obligatorio  Archivo Edición y Archivo, Beles Paccione Uni y Besis University Archivo Edición y Besis University Archivo Edición y Completar Información y Generar CVB  Archivo Edición y Archivo Pachecione Uni y Archivo Edición y Completary Información y Generar CVB  Archivo Edición y Archivo Pachecione | Shttps://investigacion.apps.uninoja.es/Investigacion//jsp/gen/MostrarInformeCurriculum.do?informe=INF_CURRICULUM_CVN&modulo=cur&formato=PDF&parametros=%26amp                                                                  | %3BP_WHERE%3DNUMIDINVES 🖴 🕿 🞧 🏠 🔅 |
| <ul> <li>Westigación y Becas Uni.</li> <li>W RRHH @ Pruebas @ Portal Investigador Pruebas (M JUSTIFICACIONES M UXX-INVESTIGACIÓN)</li> <li>N N N N N N N N N N N N N N N N N N N</li></ul>                                                                                                    | Archivo Edición Ver Eavoritos Herramientas Ayuda                                                                                                    |                                   |
| Información de interés no cumplimentada.  (=) Situación profesional actual 010.010.000.000  (=) (vacio) [010.010.000.000]  Describa la categoría profesional del puesto que está desempeñando.[010.010.000.170]. Este campo es obligatorio Fecha de alta en esta actividad. En caso de no recordar el día del mes, escriba 01.[010.010.000.190]. Este campo es obligatorio Indíque cuál de las situaciones presentadas se ajusta a su condición laboral (010.010.000.190]. Este campo es obligatorio Se entiende por dedicación completa aquella en la que media un contrato laboral de obligación decicada y exclusiva. Dedicación parcial corresponde a la que depende de un contrato por horas/tiempo/proyecto.[010.010.000.210]. Este campo es obligatorio Texto libre para describir la actividad profesional, utilizando, en la medida de lo posible, palabras clave.[010.010.000.250]. Este campo es obligatorio Existe información de interés no cumplimentada en las actividades Curriculares. Por favor, seleccione una de las siguientes opciones: Completar Información Generar CVII                                                                                                    | 🌪 🙀 🛿 Investigación y Becas Uni 🚺 🔹 👻 RRHH 🕘 Pruebas 🎒 Portal Investigador Pruebas 🚺 JUSTIFICACIONES 🐹 JUXX-INVESTIGACIÓN                                                                                                    | 🐴 🔹 🗟 🔻 🖾 👼 👻 <u>P</u> ágina 👻 🥍  |
| [-] Situación profesional actual 010.010.000.000         [-] (vacio) [010.010.000.000]         Describa la categoría profesional del puesto que está desempeñando.[010.010.000.170]. Este campo es obligatorio         Fecha de alta en esta actividad. En caso de no recordar el día del mes, escriba 01.[010.010.000.180]. Este campo es obligatorio         Indique cuál de las situaciones presentadas se ajusta a su condición laboral.[010.010.000.190]. Este campo es obligatorio         Se entiende por dedicación completa aquella en la que media un contrato laboral de obligación delicada y exclusiva. Dedicación parcial corresponde a la que depende de un contrato por horas/tiempo/proyecto.[010.010.000.210]. Este campo es obligatorio         Texto libre para describir la actividad profesional, utilizando, en la medida de lo posible, palabras clave.[010.010.000.250]. Este campo es obligatorio         Existe información de interés no cumplimentada         Existe información de interés no cumplimentada en las actividades (curriculares. Por favor, seleccione una de las siguientes opciones:         Completar Información       Generar CVII                                                                                                    | Información de interés no cumplimentada.                                                                                                    | -                                 |
| [-] (vacio) [010.010.000.000] Describa la categoría profesional del puesto que está desempeñando.[010.010.000.170]. Este campo es obligatorio Fecha de alta en esta actividad. En caso de no recordar el dia del mes, escriba 01.[010.010.000.180]. Este campo es obligatorio Indique cuál de las situaciones presentadas se ajusta a su condición laboral.[010.010.000.010]. Este campo es obligatorio Se entiende por dedicación completa aquella en la que media un contrato laboral de obligación dedicada y exclusiva. Dedicación parcial corresponde a la que depende de un contrato por horas/tiempo/proyecto.[010.010.000.210]. Este campo es obligatorio Texto libre para describir la actividad profesional, utilizando, en la medida de lo posible, palabras clave.[010.010.000.250]. Este campo es obligatorio Información de interés no cumplimientada de las actividades curriculares. Por favor, seleccione una de las siguientes opciones: Completar Información @ enerer CVI                                                                                                    | [-] Situación profesional actual 010.010.000.000                                                                                                    |                                   |
| Describa la categoria profesional del puesto que está desempeñando.[010.010.000.170]. Este campo es obligatorio<br>Fecha de alta en esta actividad. En caso de no recordar el dia del mes, escriba 0.1[010.010.000.180]. Este campo es obligatorio<br>Indique cuál de las situaciones presentadas se ajusta a su condición laboral.[010.010.000.180]. Este campo es obligatorio<br>Se entiende por dedicación completa aquella en la que media un contrato laboral de obligatorio dedicada y exclusiva. Dedicación parcial corresponde a la que<br>depende de un contrato por horas/tempo/proyecto.[010.010.000.210]. Este campo es obligatorio<br>Texto libre para describir la actividad profesional, utilizando, en la medida de lo posible, palabras clave.[010.010.000.250]. Este campo es obligatorio<br>Existe información de interés no cumplimentada<br>Existe información de interés no cumplimentada<br>Existe información de interés no cumplimentada en las actividades<br>curriculares. Por favor, seleccione una de las siguientes opciones:<br>Completar Información Generar CVI                                                                                                    | [-] (vacio) [010.010.000.000]                                                                                                    |                                   |
| Fecha de alta en esta actividad. En caso de no recordar el día del mes, escriba 01.[010.010.000.180]. Este campo es obligatorio<br>Indique cuál de las situaciones presentadas se ajusta a su condición laboral de obligación dedicada y exclusiva. Dedicación parcial corresponde a la que<br>depende de un contrato por horas/tiempo/proyecto.[010.010.000.210]. Este campo es obligatorio<br>Texto libre para describir la actividad profesional, utilizando, en la medida de lo posible, palabras clave.[010.010.000.250]. Este campo es obligatorio<br>Existe información de interés no cumplimentada<br>Existe información de interés no cumplimentada<br>Existe información de interés no cumplimentada<br>Existe información de interés no cumplimentada en las actividades<br>curriculares. Por favor, seleccione una de las siguientes opciones:<br>Completer Información (generar CVII)                                                                                                    | Describa la categoría profesional del puesto que está desempeñando.[010.010.000.170]. Este campo es obligatorio                                                                                                    |                                   |
| Indique cuál de las situaciones presentadas se ajusta a su condición laboral do obligación dedicada y exclusiva. Dedicación parcial corresponde a la que<br>Gentinede por dedicación completa aquella en la que media un contrato laboral do ebligación dedicada y exclusiva. Dedicación parcial corresponde a la que<br>depende de un contrato por horas/tiempo/proyecto.(010.010.000.210). Este campo es obligatorio<br>Texto libre para describir la actividad profesional, utilizando, en la medida de lo posible, palabras clave.[010.010.000.250]. Este campo es obligatorio<br>Información de interés no cumplimentada<br>Existe información de interés no cumplimentada en las actividades<br>curriculares. Por favor, seleccione una de las siguientes opciones:<br>Completar Información Generar CVII                                                                                                    | Fecha de alta en esta actividad. En caso de no recordar el día del mes, escriba 01.[010.010.000.180]. Este campo es obligat                                                                                                    | orio                              |
| Se entiende por decicación completa aquella en la que media un contrato labora de obligación decicada y exclusiva. Decicación parcial corresponde a la que depende de un contrato por horas/tiempo/proyecto. (010.010.000.210). Este campo es obligatorio<br>Texto libre para describir la actividad profesional, utilizando, en la medida de lo posible, palabras clave.[010.010.000.250]. Este campo es obligatorio<br>Información de interés no cumplimentada<br>Existe información de interés no cumplimentada<br>Existe información de interés no cumplimentada en las actividades<br>curriculares. Por favor, seleccione una de las siguientes opciones:<br>Completar Información Generar CVI                                                                                                    | Indique cuál de las situaciones presentadas se ajusta a su condición laboral.[010.010.000.190]. Este campo es obligatorio                                                                                                    |                                   |
| Texto libre para describir la actividad profesional, utilizando, en la medida de lo posible, palabras clave.[010.010.000.250]. Este campo es obligatorio  Información de interés no cumplimentada Existe información de interés no cumplimentada en las actividades curriculares. Por favor, seleccione una de las siguientes opciones: Completar Información Generar CVI                                                                                                    | se entende por dedicación completa aquella en la que media un contrato laboral de obligación, dedicada y exclusiva, bedicaci<br>depende de un contrato por horas/tiempo/proyecto.[010.010.000.210]. Este campo es obligatorio. | ion parcial corresponde a la que  |
| Información de interés no cumplimentada<br>Existe información de interés no cumplimentada en las actividades<br>curriculares. Por favor, seleccione una de las siguientes opciones:<br>Completar Información Generar CVN                                                                                                    | Texto libre para describir la actividad profesional, utilizando, en la medida de lo posible, palabras clave.[010.010.000.250]. Es                                                                                              | te campo es obligatorio           |
| Existe información de interes no cumplimentada en las actividades<br>curriculares. Por favor, seleccione una de las siguientes opciones:<br>Completar Información Generar CVN                                                                                                    |                                                                                                    |                                   |
| Existe información de interfes no cumpilmentada en las actividades<br>curriculares. Por favor, seleccione una de las siguientes opciones:<br>Completar Información Generar CVII                                                                                                    | Información de interes no cumplimentada                                                                                                    |                                   |
| Completar Información Generar CVII                                                                                                    | Existe informacion de interes no cumplimentada en las actividades<br>curriculares. Por favor, seleccione una de las siguientes opciones:                                                                                       |                                   |
|                                                                                                    | Completar Información Generar CVN                                                                                                    |                                   |
|                                                                                                    |                                                                                                    |                                   |

El sistema realiza una validación de datos, este mensaje nos indica los registros que tienen incidencias. Se puede optar por corregir las incidencias detectadas (se generará un currículo más completo) o se puede optar por generar el CVN sin corregir.

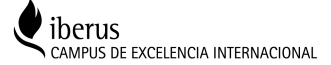

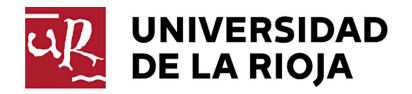

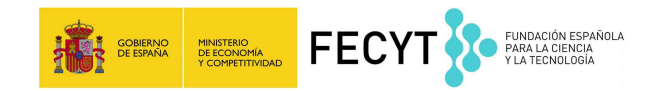

## Proceso sin errores de validación:

Se genera directamente el CVN en formato PDF

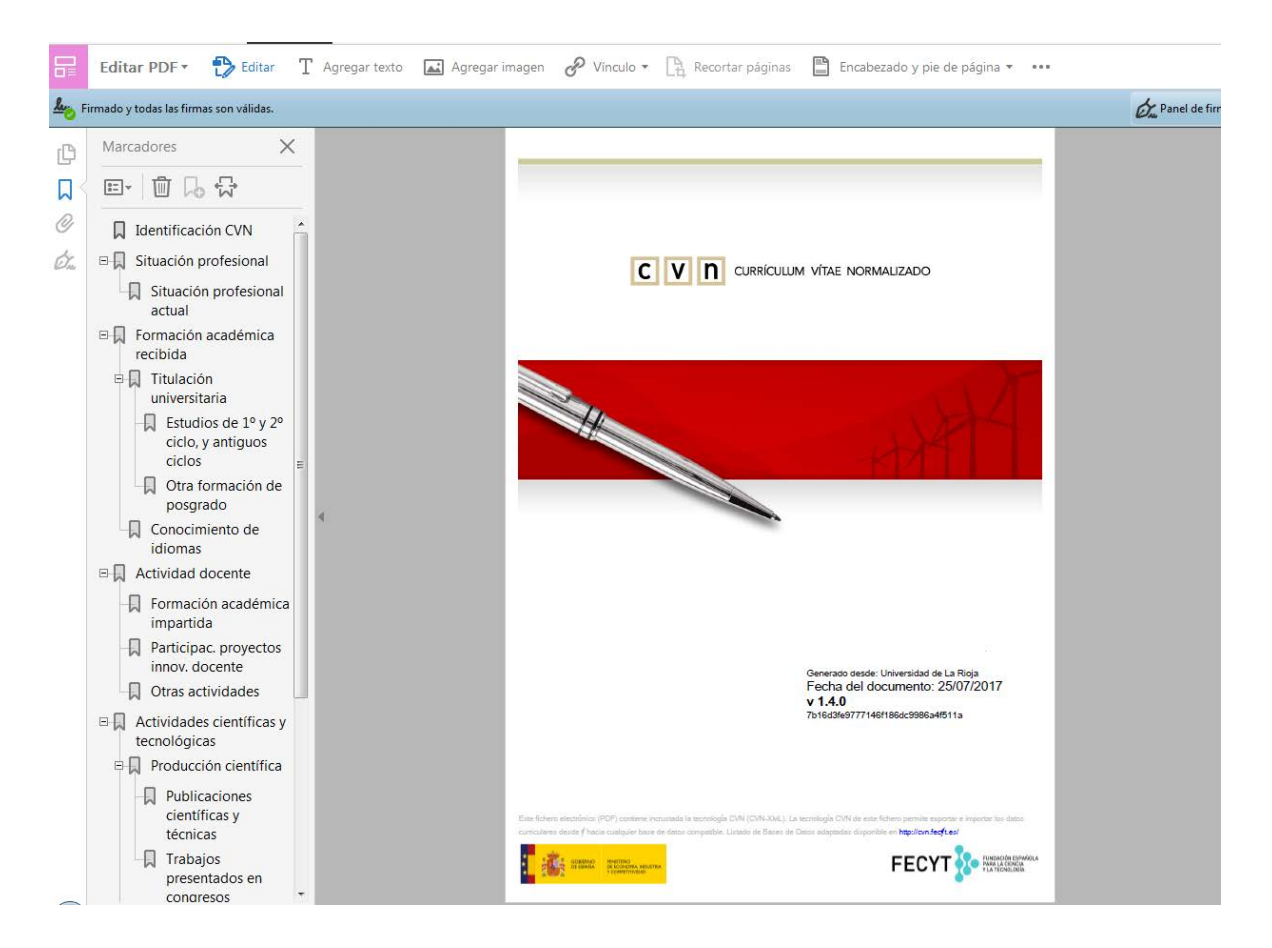

El documento obtenido, está firmado digitalmente por la FECYT, <u>si se modifica queda totalmente</u> <u>invalidado</u>. Para realizar una actualización de estos datos se tendrá que modificar el currículo en el portal del investigador y generar un nuevo CVN en la aplicación.

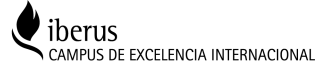